## **Adding the TAP link to PeopleSoft HR**

For easy access add the TAP link to your PS-HR page.

- 1. Sign into PeopleSoft HR.
- 2. Under the Favorites and Main Menu toolbar are the **Personalize** options. Click **Content**.

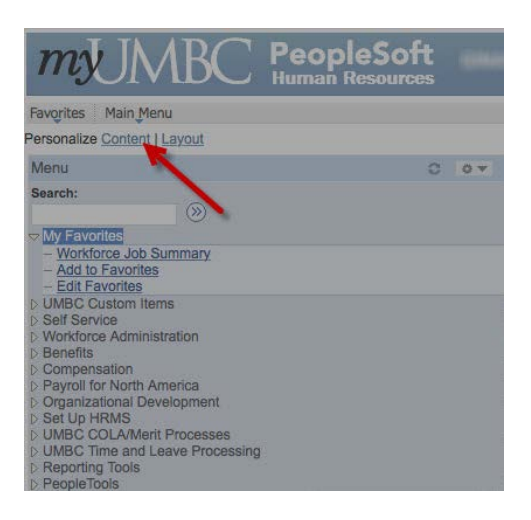

3. Select <u>Toolkit for Administrative Professionals</u> from the menu list. Click Save or

| Personalized Home                                                                                                | Page                                                                                                    |
|----------------------------------------------------------------------------------------------------|----------------------------------------------------------------------------------------------------|
| Personalize (                                                                                                    | Content: My Page                                                                                        |
| Tab                                                                                                    | Name My Page                                                                                            |
| Welcome Me                                                                                                    | ssage                                                                                                   |
| Choose Pagelets:                                                                                                 | Simply check the items that you want to appear on your homepage.<br>Remember to click "Save" when done. |
| Arrange Pagelets:                                                                                                | Go to Personalize Layout                                                                                |
| PeopleSoft Applicat<br>Toolkit for Adm P<br>Menu<br>Menu - Classic<br>Top Menu Featur<br>My Reports<br>Main Menu | ions<br>ofessionals<br>as Description                                                                   |
| Save Retur                                                                                                    | <u>1 to Home</u>                                                                                        |

4. Click **Personalize Layout** if you want to specify where options should appear on the

| Into Name My Page         Basic Layout:       2 columns         Image: Selected pagelets up and down or into neighboring columns. Click "Delete Pagelet" amove the selected pagelet more page. Remember to click "Save" when done.         If Pagelets:       Go to         Personalize Content         Required - fixed position pagelet         Required - moveable pagelet         Imagelets:         Octo         Personalize Content         Required - moveable pagelet         Imagelets:         Imagelets:                                                                                                    | Interference of the selected pagelets up and down or into neighboring columns. Click "Delete Pagelet" amove the selected pagelet from your portal home page. Remember to click "Save" when done.         If Pagelets:       Goto         Personalize Content         Required - fixed position pagelet         Sequired - fixed position pagelet         Sequired - fixed position pagelet         Sequired - fixed position pagelet         Sequired - fixed position pagelet         Sequired - fixed position pagelet         Sequired - fixed position pagelet         Sequired - fixed position pagelet         Sequired - fixed position pagelet         Sequired - fixed position pagelet         Image in the pagelet in the pagelet is Selected - Image in the pagelet is Selected - Image in the pagelet is Sel                                                                                                    | Tab Name My Page         Basic Layout:       2 columns         Image: Columns       Image: Columns         Image: Columns       Image: Columns         K arrows to move pagelets up and down or into neighboring columns. Click "Delete Pagelet"         emove the selected pagelet from your portal home page. Remember to click "Save" when done.         Pagelets:       Go to         Required - fixed position pagelet         Required - moveable pagelet         Required - moveable pagelet         Image: Column:         Image: Column:         Im                                                                                                    | Tab Name My Page         Basic Layout:       2 columns         Image: Column and down or into neighboring columns. Click "Delete Pagelet" amove the selected pagelet from your portal home page. Remember to click "Save" when done.         I Pagelets:       Go to         Personalize Content         Required - incode pagelet         Sequired - incode pagelet         Center Column:         Intu         Intu         < |  |
|----------------------------------------------------------------------------------------------------|----------------------------------------------------------------------------------------------------|----------------------------------------------------------------------------------------------------|----------------------------------------------------------------------------------------------------|--|
| Tab Name My Page Basic Layout: 2 columns 3 columns k arrows to move pagelets up and down or into neighboring columns. Click "Delete Pagelet" emove the selected pagelet from your portal home page. Remember to click "Save" when done. I Pagelets: Go <u>Personalize Content</u> Required - fixed position pagelet Required - moveable pagelet           Image: Conter Column:       No Pagelets Selected-         Image: Only Conter Column:       No Pagelets Selected-         Image: Only Conter Column:       No Pagelets Selected-         Image: Only Conter Column:       Image: Conter Column:         Image: Only Conter Column:       Image: Conter Column:         Image: Only Conter Column:       Image: Conter Column:         Image: Only Conter Column:       Image: Conter Column:         Image: Only Conter Column:       Image: Conter Column:         Image: Only Conter Column:       Image: Conter Column:         Image: Only Conter Column:       Image: Conter Column:         Image: Only Conter Column:       Image: Conter Column:         Image: Only Conter Column:       Image: Conter Column:         Image: Only Conter Column:       Image: Conter Column:         Image: Only Conter Column:       Image: Conter Column:         Image: Only Conter Column:       Image: Conter Column:         Image: Only Conter Column:       Image: Conter Column:         Image: Only Conter Column:       Image: Conter Column:         Image: Only Conter Col | Tab Name My Page Basic Layout: 2 columns 3 columns Carbon of into neighboring columns. Click "Delete Pagelet" emove the selected pagelet from your portal home page. Remember to click "Save" when done. d Pagelets: Go to Personalize Content Required - fixed position pagelet Required - moveable pagelet  The pagelets Selected- No Pagelets Selected- Delete Pagelet Delete Pagelet                                                                                                    | Tab Name My Page Basic Layout: 2 columns                                                                                                    | Tab Name My Page Basic Layout: 2 columns 3 columns 4 arrows to move pagelets up and down or into neighboring columns. Click "Delete Pagelet" emove the selected pagelet from your portal home page. Remember to click "Save" when done. d Pagelets: Go to Personalize Content Required - fixed position pagelet Required - moveable pagelet                                                                                                    |  |
| Basic Layout: 2 columns 3 columns<br>k arrows to move pagelets up and down or into neighboring columns. Click "Delete Pagelet"<br>emove the selected pagelet from your portal home page. Remember to click "Save" when done.<br>d Pagelets: Go to Personalize Content<br>Required - fixed position pagelet<br>Required - fixed position pagelet<br>Required - moveable pagelet<br>The followin:                                                                                                    | Basic Layout: 2 columns 3 columns Center Column: Center Column: Ce | Basic Layout: 2 columns 3 columns Carrows to move pagelets up and down or into neighboring columns. Click "Delete Pagelet" remove the selected pagelet from your portal home page. Remember to click "Save" when done. Id Pagelets: Go to Personalize Content Personalize Content Personalize Content Intervent of the content of the content of | Basic Layout: 2 columns<br>arrows to move pagelets up and down or into neighboring columns. Click "Delete Pagelet"<br>emove the selected pagelet from your portal home page. Remember to click "Save" when done.<br>d Pagelets: Go to Personalize Content<br>Required - fixed position pagelet<br>Required - movable pagelet<br>Enter Column:<br>enu<br>olkit for Adm Professionals                                                                                                    |  |
| k arrows to move pagelets up and down or into neignboring columns. Ulck "Delete Pagelet"<br>move the selected pagelet from your portal home page. Remember to click "Save" when done.<br>I Pagelets: Go to <u>Personalize Content</u><br>Required - fixed position pagelet<br>Required - moveable pagelet<br>Left Column: <u>No Pagelets Selected</u><br>olikit for Adm Professionals                                                                                                    | ck arrows to move pagelets up and down or into neighboring coultms. Lick "Delete Pagelet" remove the selected pagelet from your portal home page. Required - fixed position pagelet Required - moveable pagelet Left Column: Invo Pagelets Selected- Delete Pagelet Delete Pagelet Delete Pagelet                                                                                                    | ck arrows to move pagelets up and down or into neighboring coutins. Click "Delete Pagelet" remove the selected pagelet from your portal home page. Remember to click "Save" when done.  d Pagelets: Go to Personalize Content Required - ixed position pagelet Required - ixed position pagelet Required - ixed position pagelet Required - ixed position pagelet Into Pagelets Selected- No Pagelets Selected- Delete Pagelet Delete Pagelet                                                                                                    | x arrows to move pagelets up and down or into neignoring columns. Click "Delete Pagelet" emove the selected pagelet from your portal home page. Remember to click "Save" when done. d Pagelets: Go to <u>Personalize Content</u> Required - fixed position pagelet Required - moveable pagelet                                                                                                    |  |
| t Pagelets: Go to <u>Personalize Content</u><br>Required - fixed position pagelet<br>Required - moveable pagelet<br><b>Center Column:</b> <u>Right Column:</u><br>-No Pagelets Selected<br>olkit for Adm Professionals                                                                                                    | Id Pagelets:       Go to       Personalize Content         Required - fixed position pagelet       Required - fixed position pagelet       Required - fixed position pagelet         Left Column:       Center Column:       Right Column:         Ienu       -No Pagelets Selected-       Image: Selected-         policit for Adm Professionals       Image: Selected-       Image: Selected-         Image: Selected-       Image: Selected-       Image: Selected-         Image: Selected-       Image: Selected-       Image: Selected-         Image: Selected-       Image: Selected-       Image: Selected-         Image: Selected-       Image: Selected-       Image: Selected-         Image: Selected-       Image: Selected-       Image: Selected-         Image: Selected-       Image: Selected-       Image: Selected-         Image: Selected-       Image: Selected-       Image: Selected-         Image: Selected-       Image: Selected-       Image: Selected-         Image: Selected-       Image: Selected-       Image: Selected-         Image: Selected-       Image: Selected-       Image: Selected-         Image: Selected-       Image: Selected-       Image: Selected-         Image: Selected-       Image: Selected-       Image: Selected-         Image: Selected-                                                                                                    | Id Pagelets:       Go to       Personalize Content         Required - fixed position pagelets       Required - fixed position pagelets         Required - moveable pagelets       Image: Center Column:         Image: Image:                                                                                                    | d Pagelets:     Go to     Personalize Content       Required - fixed position pagelet     Required - moveable pagelet       Required - moveable pagelet     Center Column:       enu     -No Pagelets Selected                                                                                                    |  |
| Required - fixed position pagelet<br>Required - moveable pagelet  Center Column: Right Column: -No Pagelets Selected- Okit for Adm Professionals Delete Pagelet Delete Pagelet                                                                                                    | Required - fixed position pagelet<br>Required - moveable pagelet           Left Column:         Center Column:         Right Column:           Ienu<br>bolkit for Adm Professionals         -No Pagelets Selected         Po Pagelets Selected         Image: Center Column:           Image: Center Column:         -No Pagelets Selected         Image: Center Column:         Image: Center Column:         Image: Center Colu                                                                                                    | Required - fixed position pagelet Required - moveable pagelet           Required - moveable pagelet         Image: Center Column:         Image: Center Column:         Image: No Pagelets Selected-         Image: No Pagelets Selected-         Image: Center Column:         Image: No Pagelets Selected-         Image: Center Column:         Image: No Pagelets Selected-         Image: Center Column:         Image: Center Column:         Image: Center                                                                                                    | Required - fixed position pagelet<br>Required - moveable pagelet           Left Column:         Center Column:         Right Column:           enu         -No Pagelets Selected                                                                                                    |  |
|                                                                                                    |                                                                                                    | Parturn to More                                                                                                    | Leiete Pageiet                                                                                                    |  |
| Save Return to Home                                                                                                    | Save                                                                                                    |                                                                                                    |                                                                                                    |  |
| Save Return to Home                                                                                                    | Save                                                                                                    |                                                                                                    | Notify                                                                                                    |  |

pag